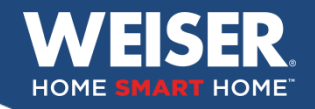

### GUIDE SIMPLIFIÉ POUR PROGRAMMATION DE PÊNES ÉLECTRONIQUES

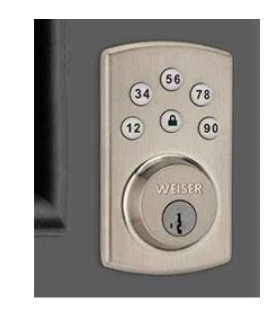

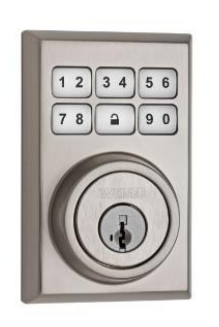

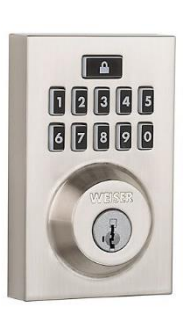

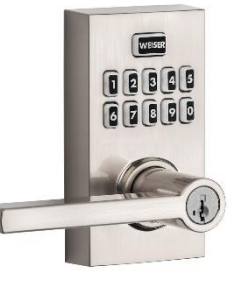

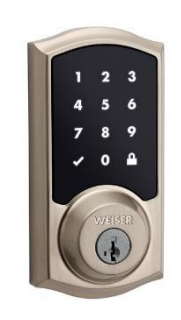

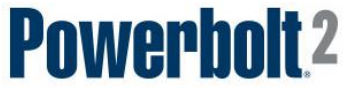

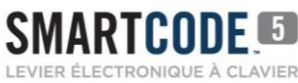

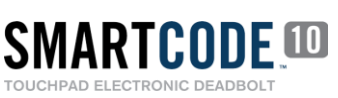

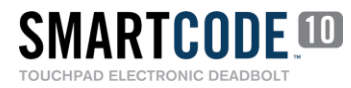

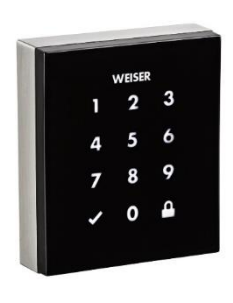

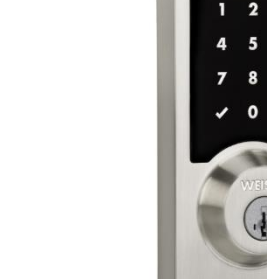

Obsidia Premis

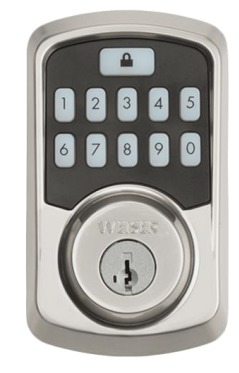

aura

HALO

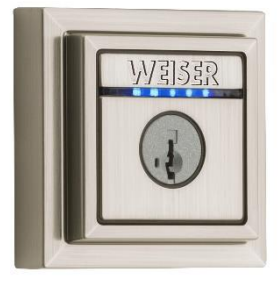

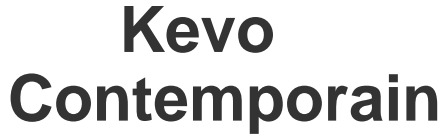

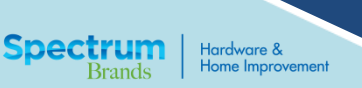

n

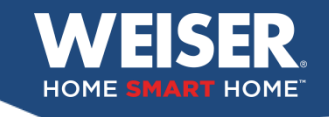

En cas de problèmes, toujours suivre les étapes suivantes:

- 1. Réinitialisation aux paramètres d'usine
- 2. Orientation du latch
- 3. Programmation du code utilisateur
- 4. Demander au client d'avoir son guide et crayon

Note: Lors d'une installation initiale, passez l'étape 1

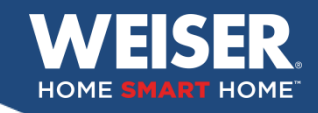

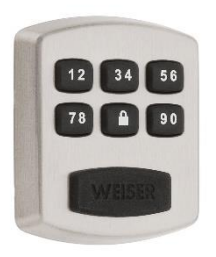

- Notes importantes:
- 1. Toujours garder la porte ouverte au cours de l'opération.
- 2. Identifier l'emplacement du Powerbolt sur la porte
  - 1. De l'extérieur le Powerbolt est sur la droite De l'extérieur le Powerbolt est sur la gauche

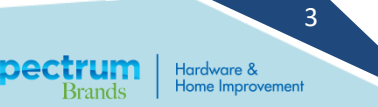

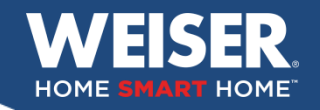

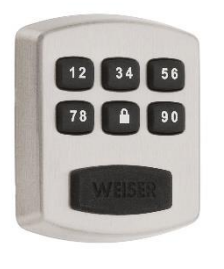

### 1. Réinitialisation paramètres d'usine

A- Appuyer et maintenir enfoncer le bouton, **PROG** environ 30 secondes. Vous entendrez un long Bip. Relâcher le bouton

B- Appuyer de nouveau sur prog puis relâcher. Vous entendrez 3 longs bips

4

Hardware & Home Improvement

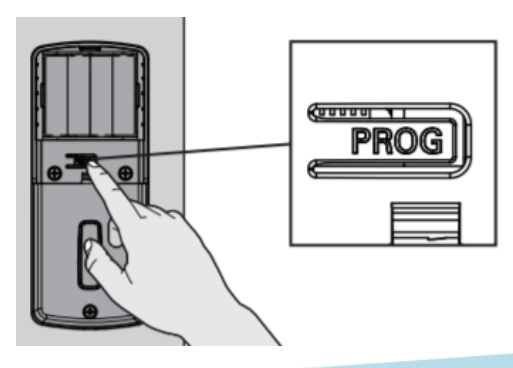

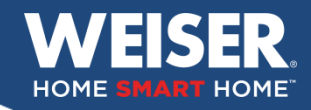

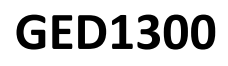

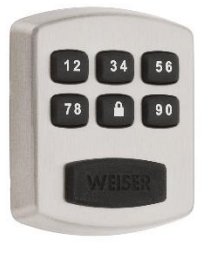

### 2. Orientation du latch côté droit

A- Face à la porte, du côté extérieur votre Powerbolt est sur la droite

B- Appuyer sur **PROG** . Vous entendrez 2 bips

C- Appuyer 👔

D- Appuyer sur 56

E-Appuyer sur

### 2. Orientation du latch côté gauche

A- Face à la porte, du côté extérieur votre Powerbolt est sur la gauche

5

Hardware & Home Improvement

B- Appuyer sur PROG . Vous entendrez 2 bips

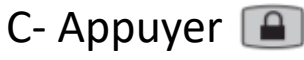

D- Appuyer sur 12

E-Appuyer sur 🔤

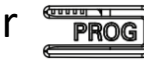

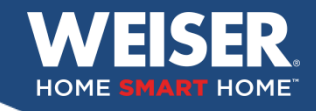

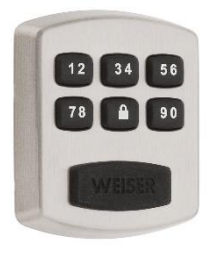

### 3. Programmer le code d'utilisateur (4)

A- Inscrire votre code utilisateur dans votre guide d'instruction. (4 à 8 chiffres)

- B- Appuyer sur le bouton **PROG** vous entendrez 2 bips.
- C- Appuyer sur 12
- D- Appuyer sur PROG
- D- Entrer votre code utilisateur

E- Appuyer sur

- F- Tester le code:
  - Garder la porte ouverte
  - Appuyer sur 🔳 pour faire sortir le latch
  - Faire votre code utilisateur puis le 🔳 pour faire rentrer le latch

6

Hardware & Home Improvement

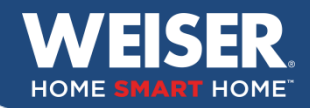

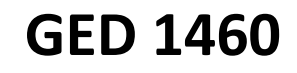

#### Note importante:

1. Toujours garder la porte ouverte et insérer la clé dans la serrure.

2. Pour ce modèle, les opérations réussies sont accompagnées de 2 bips sonores et le clavier clignote en vert.

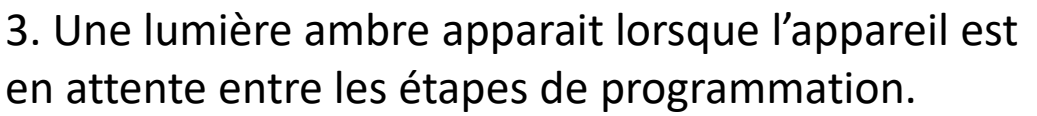

### **Powerbolt 2** 1. Réinitialisation paramètres d'usine

#### Mettre le latch en position barré

1. Avec votre crayon, appuyer sur le bouton de réinitialisation, garder le bouton enfoncé.

2. Retirer le crayon au bip sonore. attendre d'environ 10 secondes

Le code principal sera 0-0-0-0 (code s'usine) Le code utilisateur sera 1-2-3-4 (code d'usine)

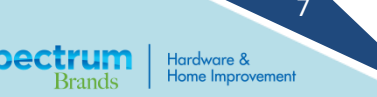

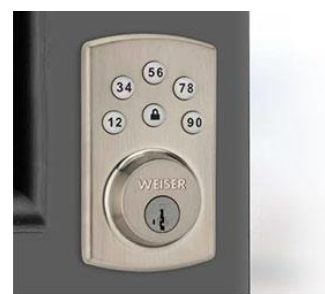

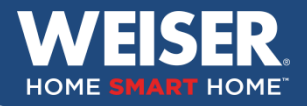

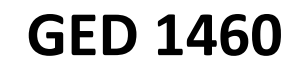

8

Hardware & lome Improvemen

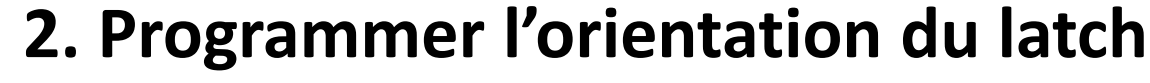

#### Mettre le latch en position débarré

A- Faire le code 0-0-0-0

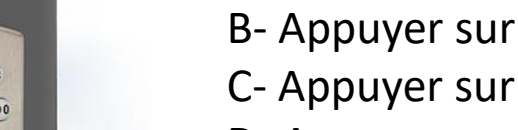

C- Appuyer sur 0 D- Appuyer sur

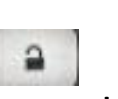

E-Il y aura 2 bip en cas de succès en cas d'échec 3 bip rouges

### Powerhnit 2

34

12 (

### 3. Changer le code principal

#### Ceci est votre code pour programmer vos codes utilisateurs

A- Écrire son nouveau code principale sur le manuel d'instruction

- B- Faire le code 0-0-0-0
- C- Appuyer sur
- D-Faire le 7
- E- Appuyer sur
- F- Faire votre nouveau code (4 à 10 chiffres)
- G- Appuyer sur

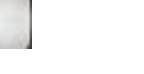

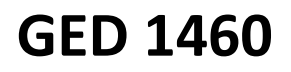

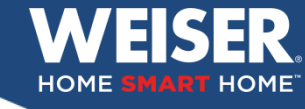

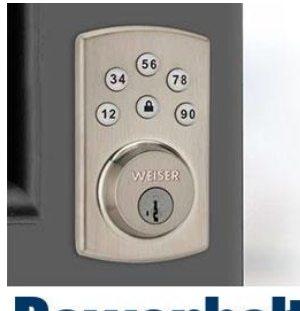

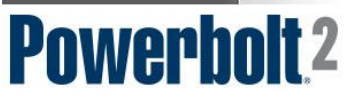

### 4. Créer un code d'utilisateur (jusqu'à 6)

A- Écrire votre nouveau code d'utilisateur sur le manuel d'instruction

B- Faire votre nouveau code principal

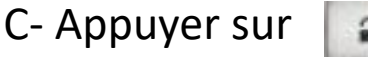

D-Faire le 1

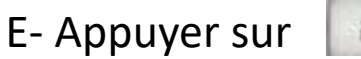

F- Faire votre nouveau code (4 à 10 chiffres)

G- Appuyer sur

### Très important

### 5. Supprimer le code d'utilisateur d'usine

A- Faire votre nouveau code principal

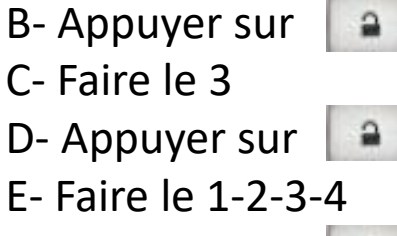

F- Appuyer sur

Hardware & Home Improvement

9

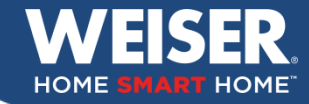

Note importante: Toujours garder la porte ouverte au cours de l'opération et mettre la clé dans la serrure

#### WEISER.

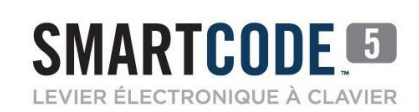

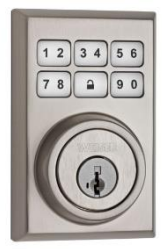

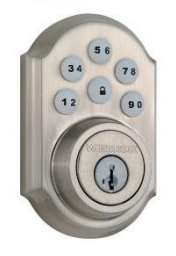

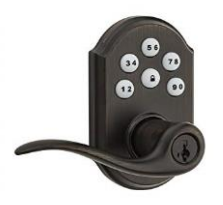

### 1. Réinitialisation paramètres d'usine

A- Retirer le bloc de piles.

 B- Réinsérer le bloc de piles tout en appuyant sur le bouton programme jusqu'au bip sonore, la Del clignotera en rouge, environ 30-40 secondes.

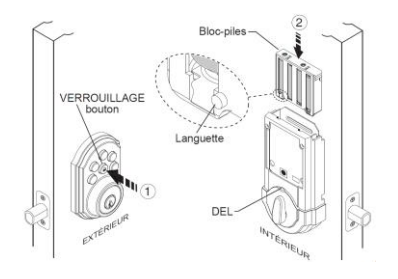

C- Relâcher le bouton au moment du bip.

D- Appuyer de nouveau sur le bouton programme puis relâcher.

E- Attendre environ 10-20 secondes, 1 bip et lumière verte.

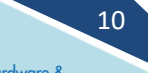

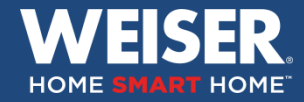

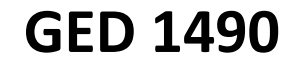

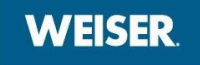

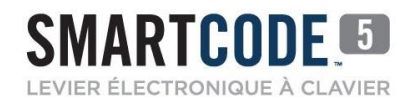

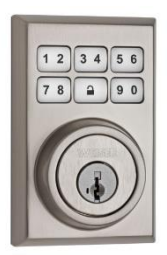

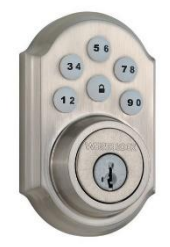

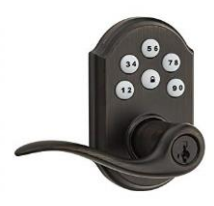

### 2. Programmer l'orientation du latch

A- Retirer le bloc de piles.

B- Insérer le bloc de piles tout en appuyant sur

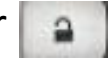

- C- Relâcher le bouton lorsque le latch se met en mouvement. Il y aura un bip sonore et une DEL verte.
- D- A cette étape on ne peut pas encore barrer la porte à l'aide du

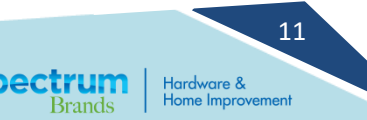

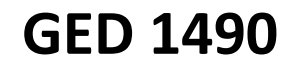

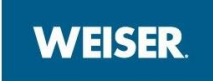

### 3. Programmer le code d'utilisateur (8)

A-Inscrire votre code utilisateur dans votre guide d'instruction.

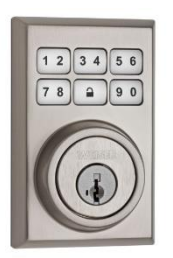

SMARTCODE

ECTRONIQUE À CLAN

- B- Appuyer sur le bouton programme.
- C- Faire votre code de 4 à 8 chiffres.

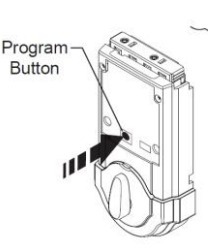

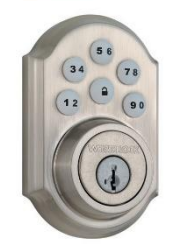

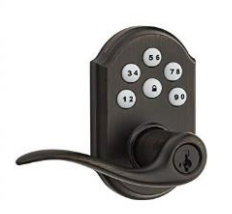

- D- Appuyer sur
- E- Tester le code:
  - Garder la porte ouverte
  - Appuyer sur pour faire sortir le latch
  - Faire votre code utilisateur pour faire rentrer le latch

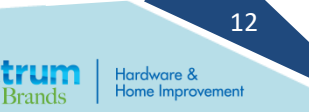

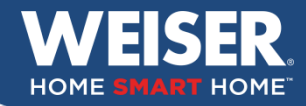

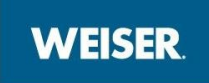

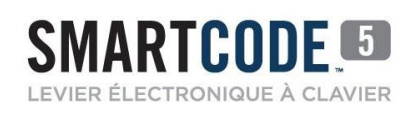

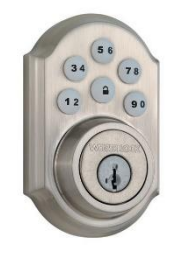

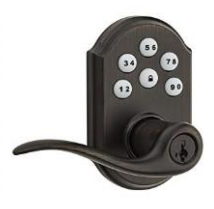

### 4. Programmer un 2<sup>ième</sup> code d'utilisateur

- A- Inscrire votre code utilisateur dans votre guide d'instruction.
- B- Appuyer 2 fois sur le bouton programme.
- C- Faire votre code de 4 à 8 chiffres.
- D- Appuyer sur
- E- Tester le code:
  - Garder la porte ouverte
  - Appuyer sur a pour faire sortir le latch
  - Faire votre code utilisateur pour faire rentrer le latch

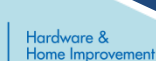

13

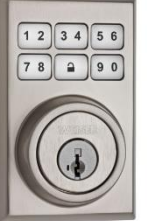

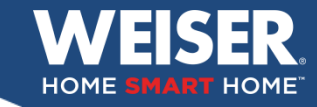

### SMARTCODE 100

#### Grade Commercial

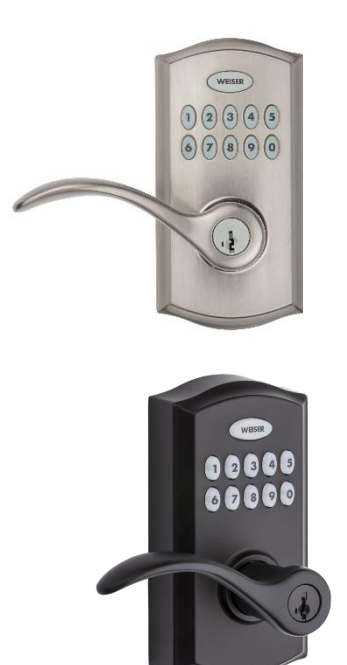

Note importante 1: Toujours garder la porte ouverte au cours de l'opération et mettre la clé dans la serrure

### 1. Réinitialisation paramètres d'usine

A- A l'aide de votre outil Smart tool ou d'un trombone, enfoncer sur le bouton de programmation durant environ 30 secondes

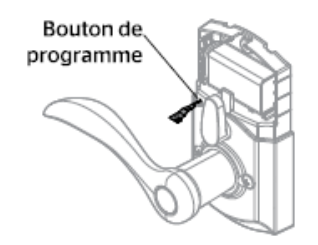

**GED2600** 

B- Relâcher le bouton au son d'un long bip

C- Tester un code, tous les codes sont effacer si l'opération a réussie

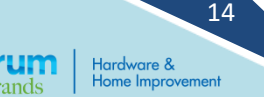

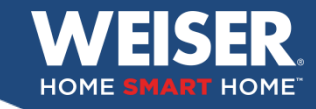

### SMARTCODE.

#### Grade Commercial

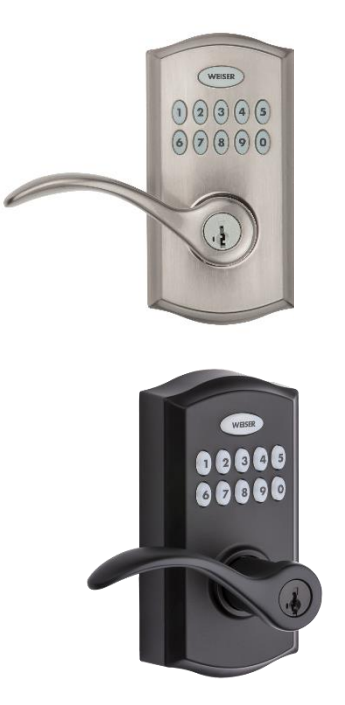

Note importante 2: Ce modèle ne nécessite pas d'orientation du latch

### 2. Programmer le code d'utilisateur 30

- A- Inscrire votre code d'utilisateur dans votre guide d'instruction, 4 à 8 chiffres.
  - \* Les 4 premiers chiffres de chaque combinaison doivent être différents
- B- Appuyer sur le bouton programme, vous entendrez 2 bip
- C- Appuyer sur 1. vous entendrez un court bip et le clavier clignotera en vert
- D- Appuyer sur le bouton WEISER
- E- Faire votre code d'utilisateur
- F- Appuyer sur le bouton WEISER
- G- Vous entendrez un long bip et la clavier clignotera en vert en cas de succès, en rouge en cas d'échec

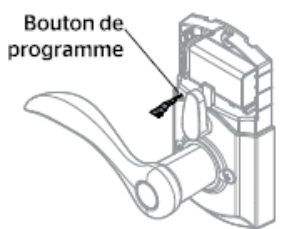

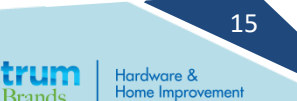

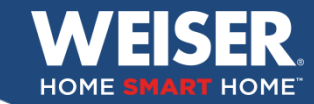

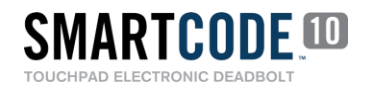

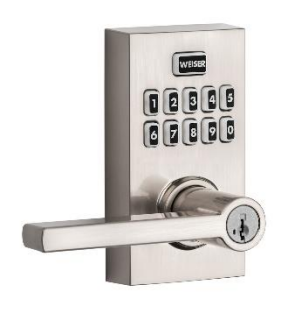

#### Note importante 1: Toujours garder la porte ouverte au cours de l'opération et mettre la clé dans la serrure

### 1. Réinitialisation paramètres d'usine

A- Enfoncer sur le bouton de programmation durant environ 30 secondes

B- Relâcher le bouton au moment du bip.

C- Appuyer de nouveau sur le bouton programme, puis relâcher.

D- La DEL tournera au vert si l'opération a fonctionné, attendre environ 15 secondes.

E- Tester un code, tous les codes sont effacer si l'opération a réussie

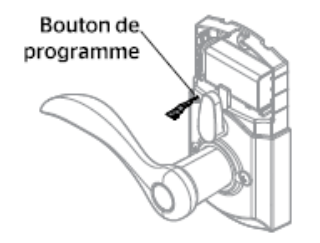

16

Hardware & Home Improvement

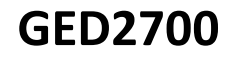

17

Hardware &

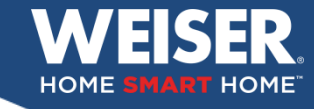

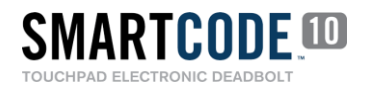

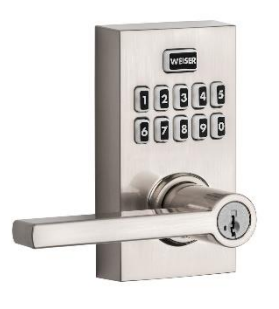

### 2. Programmer le code d'utilisateur 30

- A- Inscrire votre code d'utilisateur dans votre guide d'instruction, 4 à 8 chiffres.
  - \* Les 4 premiers chiffres de chaque combinaison doivent être différents
- B- Appuyer sur le bouton programme, vous entendrez 2 bip
- C- Appuyer sur 1. vous entendrez un court bip et le clavier clignotera en vert
- D- Appuyer sur le bouton WEISER
- E- Faire votre code d'utilisateur
- F- Appuyer sur le bouton WEISER
- G- Vous entendrez un long bip et la clavier clignotera en vert

en cas de succès, en rouge en cas d'échec

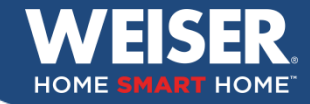

SMARTCODE 10

#### GED 1700

18

Note importante: Toujours garder la porte ouverte au cours de l'opération et mettre la clé dans la serrure

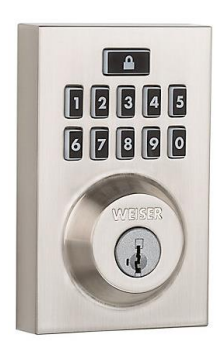

### 1. Réinitialisation paramètres d'usine

A- Retirer le bloc de piles.

 B- Réinsérer le bloc de piles tout en appuyant sur le bouton programme jusqu'au bip sonore, la Del clignotera en rouge, attendre environ 30-40 secondes.

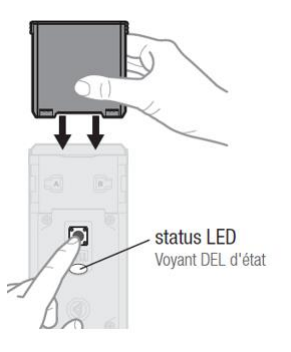

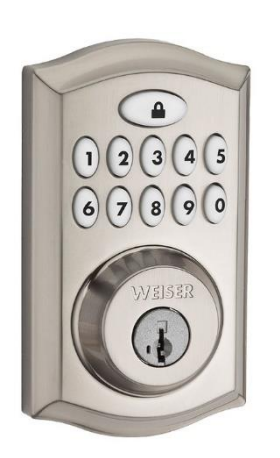

C- Relâcher le bouton au moment du bip.

D- Appuyer de nouveau sur le bouton programme, puis relâcher.

E- La DEL tournera au vert si l'opération a fonctionné, attendre environ 15 secondes.

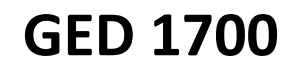

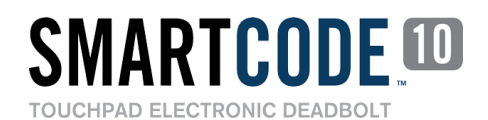

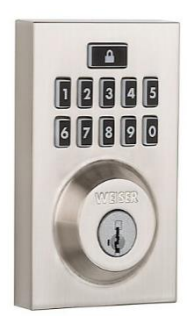

## 

### 2. Programmer l'orientation du latch

A- Retirer le bloc de piles.

- B- Insérer le bloc de piles tout en appuyant sur Relâcher quand le moteur se mets en action. Il y aura un bip sonore et une DEL verte.
- C- A cette étape on ne peut pas encore barrer la porte a l'aide du

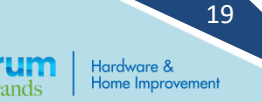

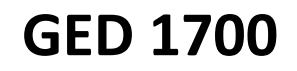

20

Hardware & Home Improvement

### 3. Programmer le code d'utilisateur

SMARTCODE 100

PAD ELECTRONIC DEADBOL1

A- Écrire votre code utilisateur sur le manuel d'instruction.

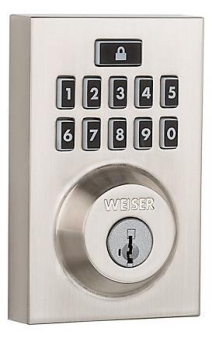

B- Appuyer sur le bouton de programmation.

C- Faire votre code d'utilisateur.

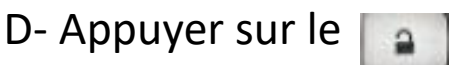

E- L'opération a fonctionné si le clavier clignote en vert une fois, et que vous entendez un bip.

F- Tester le code

- Garder la porte ouverte
- Appuyer sur **a** pour faire sortir le latch
- Faire votre code utilisateur pour faire rentrer le latch

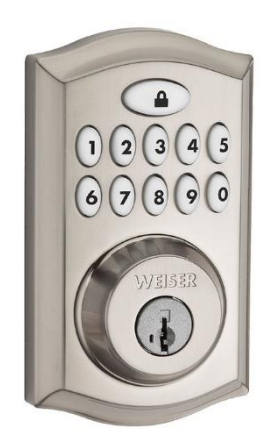

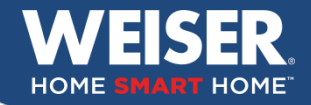

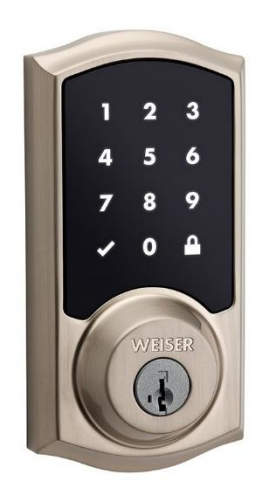

#### Notes importantes:

1. Toujours garder la porte ouverte au cours de l'opération et mettre la clé dans la serrure

#### Système Secure Screen

2. Pour activer le clavier, toucher l'écran du dos de la main Appuyer sur les 2 chiffres qui s'éclaireront

### 1. Réinitialisation paramètres d'usine

- A- Retirer le bloc de piles.
- B- Réinsérer le bloc de piles tout en appuyant sur le bouton programme jusqu'au bip sonore, la Del clignotera en rouge, délai d'environ 30-40 secondes.

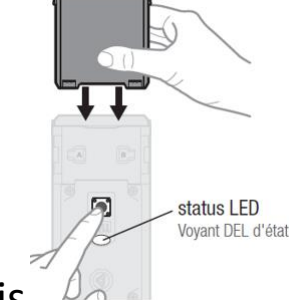

21

Hardware &

- C- Appuyer de nouveau sur le bouton programme puis relâcher.
- D- La Del clignote du vert au rouge à plusieurs reprises.
- E- Après quelques secondes, le processus d'orientation du latch s'activera.

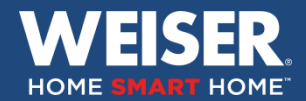

SMARTCODE TOUCHPAD ELECTRONIC DEADBOLT

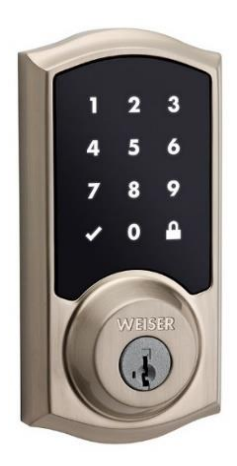

### **2. Programmer le code d'utilisateur (16)**

A- Écrire votre code utilisateur dans votre manuel d'instruction.

B- Appuyer sur le bouton programme.

- C- Appuyer sur le crochet.
- D- Faire votre nouveau code utilisateur.
- E- Appuyer sur le
- F- L'opération a fonctionné si le crochet s'éclaire avec un bip.
- H- Tester votre code:
  - Garder la porte ouverte
  - Appuyer sur pour faire sortir le latch
  - Faire votre code utilisateur pour faire rentrer le latch

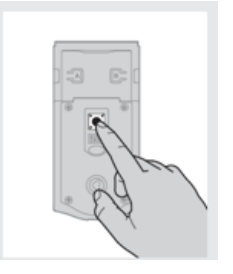

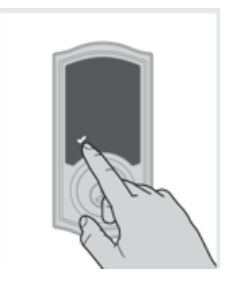

22

lome Improvement

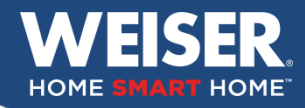

### Obsidian

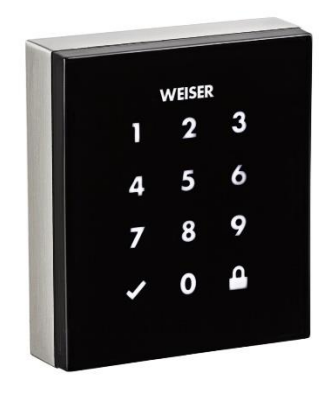

#### Notes importantes:

 Toujours garder la porte ouverte au cours de l'opération et mettre la clé dans la serrure

#### Système Secure Screen

2. Pour activer le clavier, toucher l'écran du dos de la main Appuyer sur les 2 chiffres qui s'éclaireront

### 1. Réinitialisation paramètres d'usine

- A- Retirer le bloc de piles.
- B- Réinsérer le bloc de piles tout en appuyant sur le bouton programme jusqu'au bip sonore, la Del clignotera en rouge, délai d'environ 30-40 secondes.
- C- Appuyer de nouveau sur le bouton programme, puis relâcher.
- D- La Del clignote du vert au rouge à plusieurs reprises.
- E- Après quelques secondes, le processus d'orientation du latch s'activera.

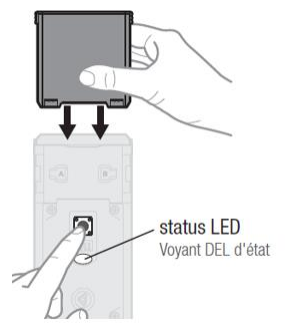

Hardware & Home Improvement

23

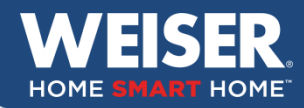

### Obsidian

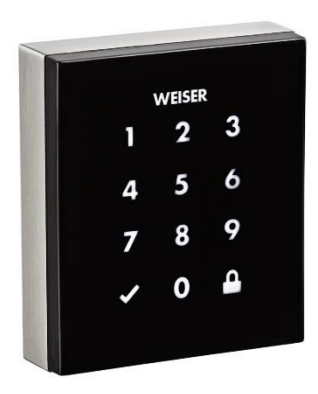

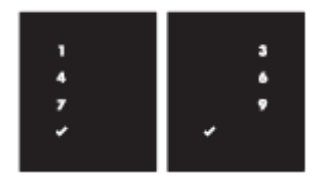

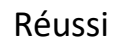

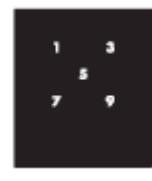

### 2. Programmer un code utilisateur (16)

- A- Écrire votre code utilisateur sur le manuel d'instruction
- B- Appuyer sur le bouton programme.
- C- Appuyer sur le crochet.
- D- Faire votre nouveau code utilisateur
- E- Appuyer sur le

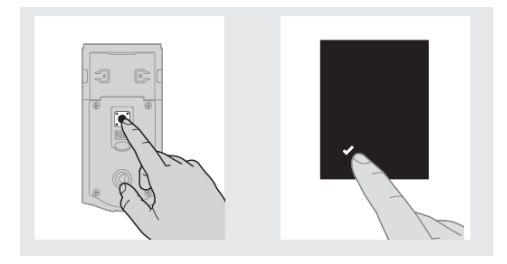

24

Hardware &

- F- L'opération a fonctionné si le crochet s'éclaire avec un bip.
- G- Tester votre code
  - Garder la porte ouverte
  - Appuyer sur eal pour faire sortir le latch
  - Faire votre code utilisateur pour faire rentrer le latch

Échec

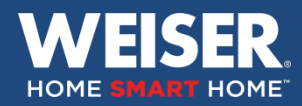

### **Premis**

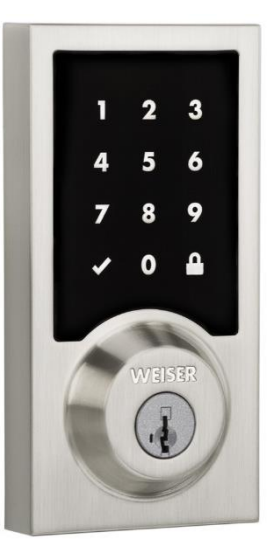

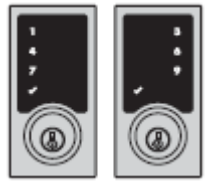

Réussi

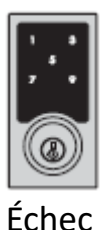

#### Notes importantes:

1- Toujours garder la porte ouverte au cours de l'opération et mettre la clé dans la serrure

2- Pour activer le clavier, toucher l'écran du dos de la main Appuyer sur les 2 chiffres qui s'éclaireront

### 1. Réinitialisation paramètres d'usine

- A- Retirer le bloc de piles.
- B- Réinsérer le bloc de piles tout en appuyant sur le bouton de programmation jusqu'au bip sonore La Del clignotera en rouge.
- C- Appuyer de nouveau sur le bouton de programmation, puis relâcher.
- D- La Del clignotera en vert à plusieurs reprises.
- E- Après quelques secondes, le processus d'orientation du latch s'activera.

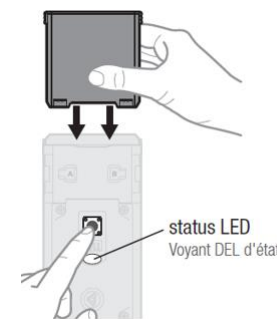

25

Hardware & Home Improvement

**GED 2200** 

**Premis** 

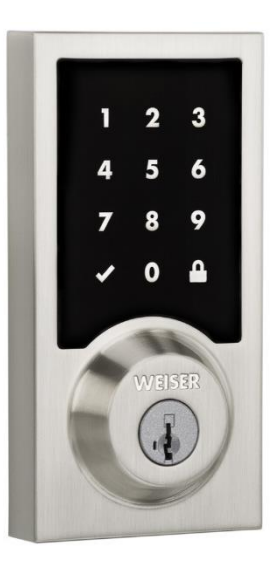

### 2. Programmer un code utilisateur

- 1. Télécharger l'application Weiser Premis de l'App store Apple.
- 2. Sélectionner mon domicile ou créer votre propre domicile. (Inscrire votre nom)
- 3. Inscrire la pièce ou se trouve votre Premis.
- 4. Sélectionner la serrure détectée, indiquer oui si elle émet un bip.
- 5. Scanner le code à 8 chiffres collé au dos de la serrure et lui donner un nom.

26

Hardware &

6. Entrer votre code d'utilisateur pour débarrer la serrure dans votre telephone.

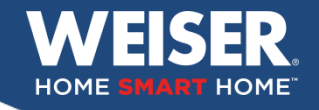

Note importante: Toujours garder la porte ouverte au cours de l'opération et mettre la clé dans la serrure

### Kevo Comtemporain

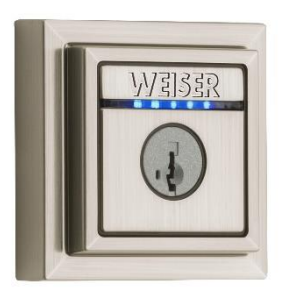

### 1. Réinitialisation d'usine

A- Appuyer sur le bouton A durant 10 secondes, vous entendrez un bip sonore et les témoins lumineux tourneront au rouge

### 2. Orientation du latch

A- Enlever le bloc de piles

B- Réinsérer le bloc de piles en appuyant sur le bouton de programmation Une fois les piles remises en place, retirer votre doigt

C-Appuyer de nouveau sur le bouton de programmation lorsque le témoin lumineux clignote rouge et vert

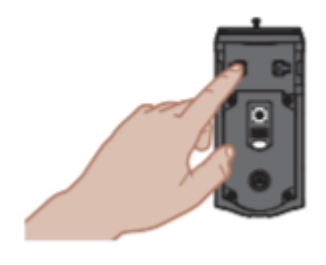

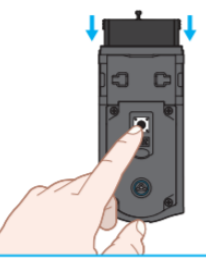

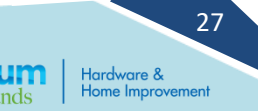

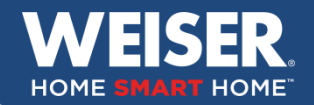

#### Kevo Comtemporain

#### Notes importantes:

- 1. Toujours garder la porte ouverte au cours de l'opération et mettre la clé dans la serrure.
- 2. Voir avec le client si system Apple ou Android.

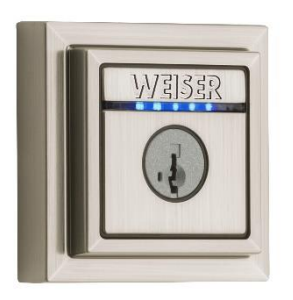

### 3. Télécharger l'application Kevo

A- Sur l'App store d'Apple télécharger l'application Kevo.

B- Appuyer sur Get started. (Créer votre compte)C-Permettre l'utilisation du bluetooth et l'affichage des notifications.

D- Appuyer sur le + pour programmer votre serrure.

E- Appuyer sur 'Pair a device'.

F- Appuyer sur 'Pair a Device', sélectionner la bonne marque (Weiser, Kwikset ou Baldwin) sélectionner Contemporain.

G- Enlever le capuchon arrière.

H- Appuyer sur le bouton de programmation puis toucher la serrure légèrement avec votre téléphone.

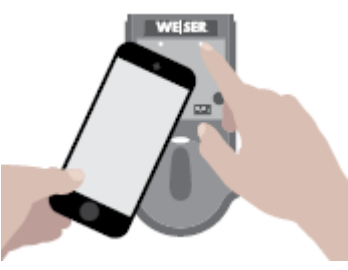

**GED 1500** 

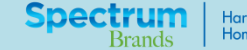

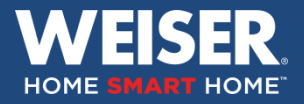

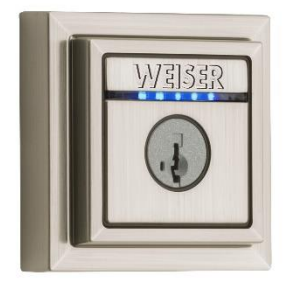

### 4. Calibration de votre Kevo

A- Appuyer sur "continue".

B- Aller à l'extérieur avec votre clé et votre téléphone.

C-Mettre le téléphone dans votre poche, sac à main ou sac à dos.

D- Se mettre à un bras de distance de la porte et toucher de la main votre Kevo II calibrera la distance entre la porte et le téléphone.

E- Toucher pour ouvrir et fermer 10 fois ou jusqu'à ce que votre téléphone vibre et vous envoie une notification.

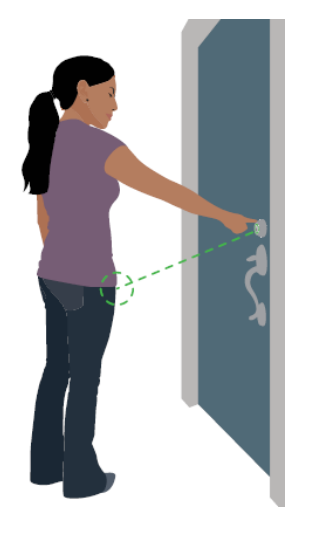

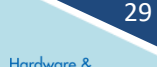

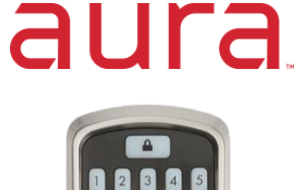

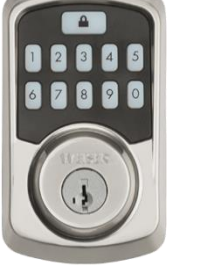

#### Notes importantes:

1- Toujours garder la porte ouverte au cours de l'opération et mettre la clé dans la serrure

### 1. Réinitialisation paramètres d'usine

- A- Retirer le bloc de piles.
- B- Réinsérer le bloc de piles tout en appuyant sur le bouton de programmation jusqu'au bip sonore La Del clignotera en rouge.
- C- Appuyer de nouveau sur le bouton de programmation, puis relâcher.
- D- La Del clignotera en vert à plusieurs reprises.
- E- Après quelques secondes, le processus d'orientation du latch s'activera.

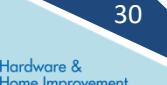

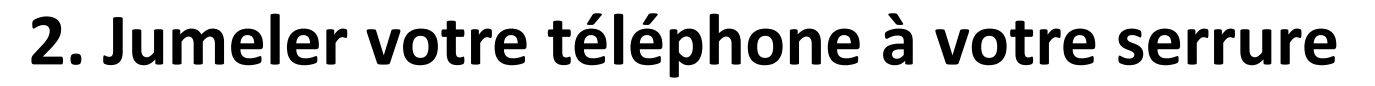

aura

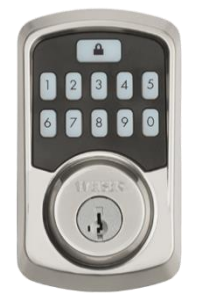

- 1. Télécharger l'application Weiser sur l'App store Apple.
- 2. Créer votre compte Weiser
- 3. Coin supérieur droit, appuyer sur a+ puis sur NEXT
- 4. Appuyer sur le bouton A 3 secondes, ralâcher au bip sonore et appuyer sur next
- HI TELUS ♥ 10:21 36 % ■... ♦ Back WEISER. Demo Aura
  - Searching for locks in Bluetooth range...
    - \*

5. L'identifiant de votre serrure apparaitra, appuyer sur le nom.

6. Au bip sonore appuyer sur YES. Votre telephone vous demandera d'accepter le jumelage

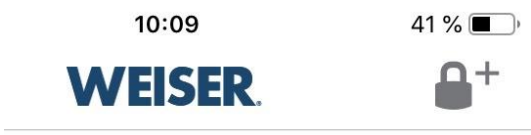

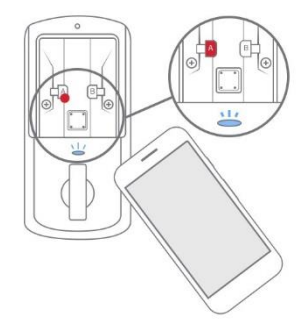

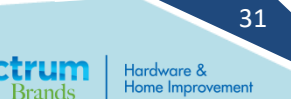

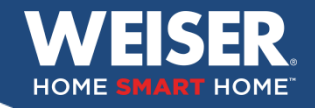

### 3. Créer votre code utilisateur

### aura

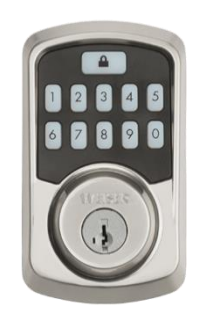

- 1. Nommer votre serrure
- 2. Nommer l'utilisateur
- 3. Entrer votre code 4-8 chiffres
- 4. Établir l'horaire de ce code
- 5. Appuyer sur SUBMIT

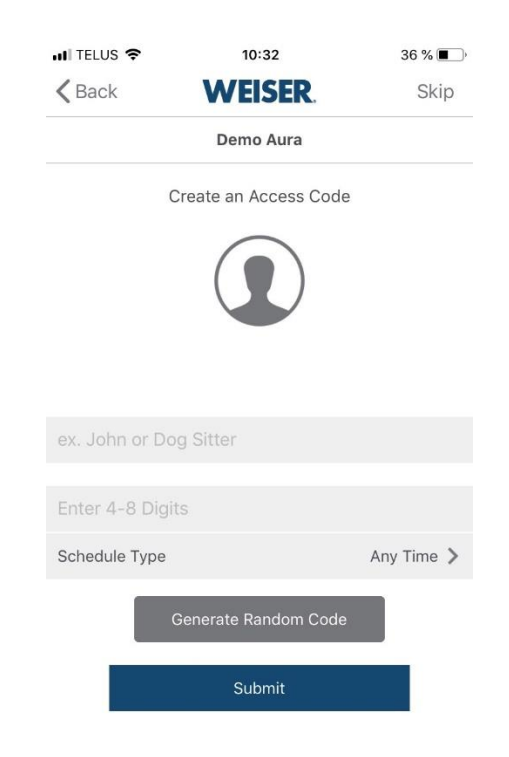

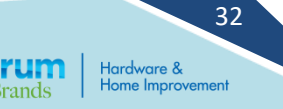

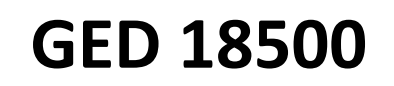

### aura

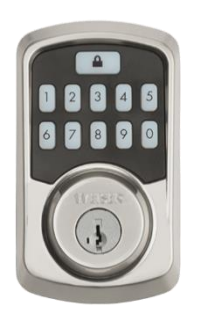

| nii Telus 🧟         | ► 10:51                                 | 30 % 🔳     |
|---------------------|-----------------------------------------|------------|
| <b>〈</b> Back       | WEISER                                  |            |
|                     | Demo Aura                               |            |
|                     | GUY J<br>This code can be used any time | Code: 9999 |
|                     | Demo Momo Qc                            |            |
| Schedule Type       |                                         | Any Time 🗦 |
| Share Access Code   |                                         | Î          |
| Disable Access Code |                                         |            |
| Edit Access Code    |                                         | >          |
| Edit Code           | >                                       |            |

### 4. Transférer un code utilisateur par couriel

- 1. Après avoir créer un code utilisateur Appuyer sur l'icone clavier (coin SYSTERMES DE LÉ MK X KD, 2KD PAR SERRURES, 10 COPIES DE LA CLÉ MK
- 2. Appuyer sur le code que vous désirez partager
- 3. Appuyer sur Share Access Code et suivre les instruction de votre messagerie

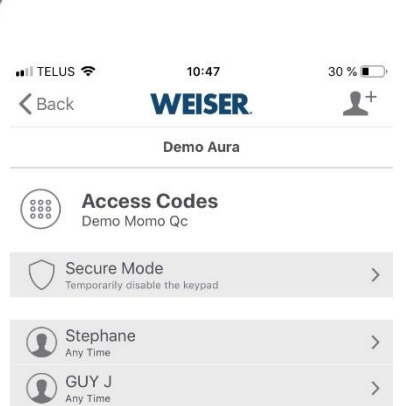

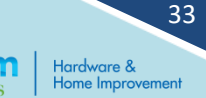

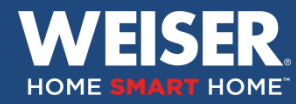

### HALO

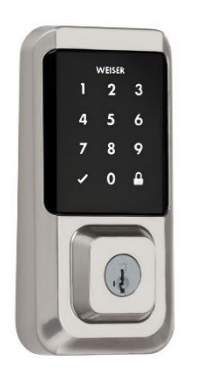

#### Notes importantes:

- 1- Toujours garder la porte ouverte au cours de l'opération et mettre la clé dans la serrure
- 1. Réinitialisation paramètres d'usine
- A- Retirer le bloc de piles.
- B- Réinsérer le bloc de piles tout en appuyant sur le bouton de programmation jusqu'au bip sonore La Del clignotera en rouge.
- C- Appuyer de nouveau sur le bouton de programmation, puis relâcher.
- D- La Del clignotera en vert à plusieurs reprises.
- E- Après quelques secondes, le processus d'orientation du latch s'activera.

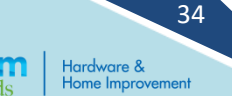

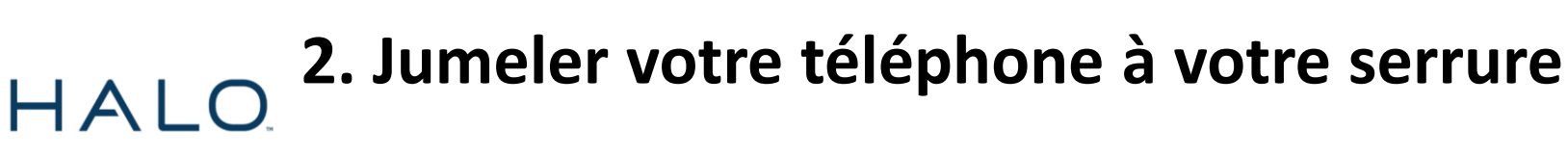

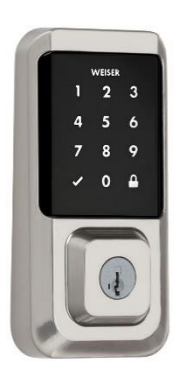

- 1. Télécharger l'application Weiser sur l'App store Apple.
- 2. Créer votre compte Weiser
- 3. Coin supérieur droit, appuyer sur puis sur NEXT
- 4. Appuyer sur le bouton A 3 secondes, ralâcher au bip sonore et appuyer sur next

5. L'identifiant de votre serrure apparaitra, appuyer sur le nom.

6. Au bip sonore appuyer sur YES. Votre téléphone vous demandera d'accepter le jumelage

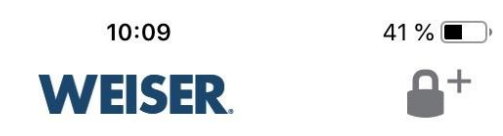

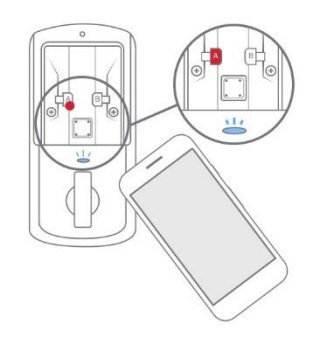

Hardware & Home Improvement

35

### HALO

HOME

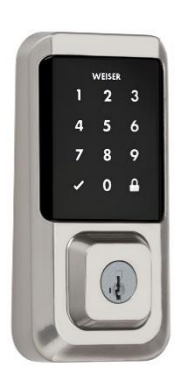

### 3. Jumeler votre serrure à votre router résidentiel

A- Procéder à la mise à jour de l'application

B- Rentrer votre code de protection d'accès à votre router

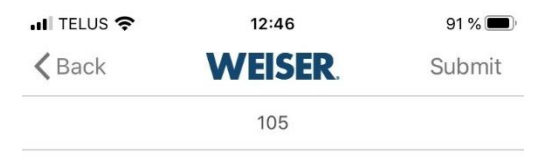

Enter the password for "VIDEOTRON4536"

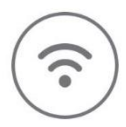

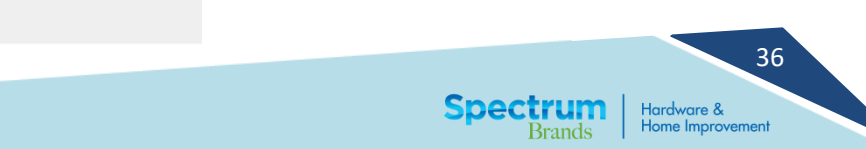

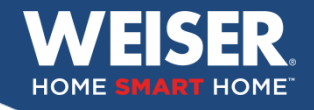

### 4. Créer votre code utilisateur

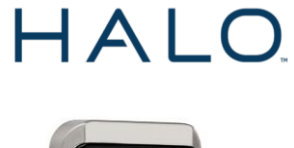

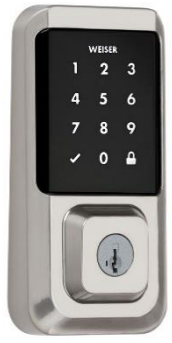

- 1. Nommer votre serrure
- 2. Nommer l'utilisateur
- 3. Entrer votre code 4-8 chiffres
- 4. Établir l'horaire de ce code
- 5. Appuyer sur SUBMIT

| 🖬 TELUS 🗢      | 10:32                 | 36 % 🔳     |
|----------------|-----------------------|------------|
| <b>〈</b> Back  | WEISER                | Skip       |
|                | Demo Aura             |            |
| (              | Create an Access Code |            |
|                |                       |            |
| ex. John or Do | og Sitter             |            |
| Enter 4-8 Digi | ts                    |            |
| Schedule Type  |                       | Any Time 📏 |
|                | Generate Random Code  |            |
|                | Submit                |            |

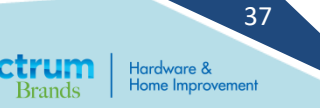

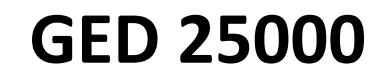

### HALO

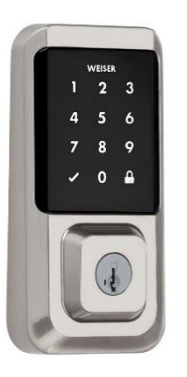

08:53

**WEISER** 

101

This code can be used any time

I TELUS ?

David

Schedule Type

Share Access Code

Disable Access Code Edit Access Code Edit Code Name

< Back

75 %

Code: 1357

Any Time >

### 5. Transférer un code utilisateur par couriel

- Après avoir créer un code utilisateur Appuyer sur l'icone clavier (coin inférieur gauche)
- 2. Appuyer sur le code que vous désirez partager
- 3. Appuyer sur Share Access Code et suivre les instruction de votre messagerie

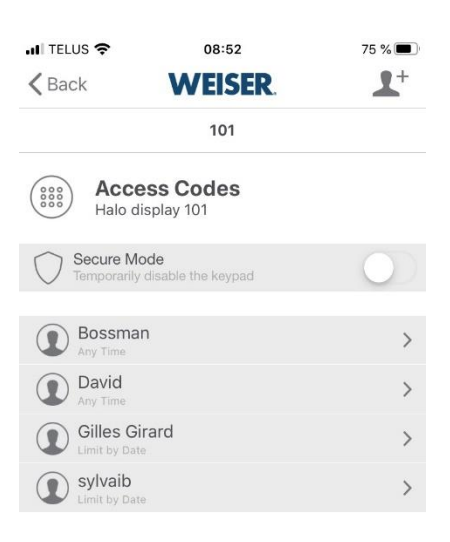

38